# 디렉터리 사용자

# 디렉터리에 접근하기

티키위키 웹사이트의 디렉터리는 다음 URL tiki-directory\_browse.php 에 있으며, 일반적으로 **디렉터리** 메뉴 항목을 통하여 접근할 수 있 습니다.

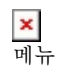

× 디렉터리\_탐색

# 디렉터리 탐색하기

디렉터리 페이지의 상단에는 디렉터리의 사용에 대한 선택사항들을 제공하는 탐색 바가 있습니다. 탐색바는 다음의 링크들을 포함합니다:

- 새 사이트 이들은 최근에 추가된 링크들이고, 내림차순 순서로 되어있습니다
- 쿨사이트 관리자가 본 선택사항이 활성화했을 경우, 이 링크들은 가장 많이 방문된 링크들이며, 내림차순으로 되어있습니다.
- 사이트 추가 사용자가 디렉터리에 대하여 사이트 주소를 제출하는 권한을 가지고 있다면 표기될 것입니다.

탐색바를 클릭하여 링크의 범주를 **탐색** 하고, **새 사이트** 혹은 **쿨 사이트** 를 보거나 **사이트 추가** 를 하십시오(새 사이트에 대하여 제안을 제 출).

> ¥ 탐색바\_링크들

## 범주

탐색바의 밑에는 현재 범주의 이름이 있습니다. 티키 디렉터리는 링크 범주의 계층으로 분류되어 있으며, 그 각각은 내부에 담주를 보유할 수 있습니다. 최상단의 범주는 탐색바 바로 밑에 표기되며, **Top** 범주입니다.

## 하위범주

The categories under **Top** 하부의 범주들은 아래에 표기됩니다. 각각의 범주의 이름과 함께 표기될 수 있는 것들은, 범주 설명, 가장 많이 방문된 하위범주의 이름, 혹은 무작위 하위 범주의 이름 등입니다. ("하위범주"라는 용어는 단순히 다른 범주 아래 (혹은 내부의) 범주를 나 타내기 위하여 사용됩니다.) 범주 배누의 웹사이트 링크의 숫자는 괄호안에 보여질 수 있습니다. 범주는 링크 자체 혹은 링크를 포함하는 하위범주를 포함하거나 혹은 둘 다를 포함할 수 있습니다. 디렉터리 탐색 페이지 상의 각각의 범주 이름과 함께 표기되는 정보는 관리자에 의하여 결정됩니다.

### {imc="img/wiki\_up/Directory+User2c.png" desc=범주 }

사용자가 범주를 통하여 탐색을 진행하면, 현재 범주가 탐색바의 밑에 **Top** 으로부터 범주의 "부스러기" 경로의 미자막에 표기됩니다. 예 를 들면:

• Top >> Tiki CMS - 카테고리명은 해당 부모 범주로의 링크입니다.

디렉터리 전체 혹은 현재 범주에서만 사이트를 검색하기 위하여 검색 양식이 사용될 수도 있습니다 — Find: --. 사이트명, 설명, 및 URL이 검색에 포함됩니다.

아래의 스크린샷은 "Top *범주 하의* "TikiCMS 범주 내부의 디렉터리 탐색기를 보여주고 있습니다. 상단의 라이브 범주 링크의 경로와 TikiCMS 범주 내부의 링크의 목록에 유의하여 주십시오.

### 링크

디렉터리 탐색 페이지의 링크 부분은 드랍다운 목록과 링크 자신들을 포함합니다. 드랍다운 목록은 링크목록을 오름차순 (A 에서 Z) 혹은 내림차순 (Z에서 A)로 정렬될 수 있으며 다음 항목들의 순서로도 정렬 가능합니다:

- 방문수 링크된 페이지가 방문된 수
- **이름** 사이트 링크 이름

- 생성 날짜 링크가 디렉터리에 추가된 시기
- 마지막 갱신 링크 정보가 마지막 갱신된 시기

각 링크에 대한 정보는 다음 내용을 포함합니다:

- 국가 국가 플래그는 사이트 혹은 사이트 내용물 등등의 언어를 반영하며, 관리자가 결정합니다.
- 웹사이트 명
- 사이트 설명 관리자가 입력하는 설명
- 범주 혹은 범주들 사이트는 하나 혹은 그 이상의 범주에 속할 수 있습니다; 하위범주의 경우에는 전체 범주 경로가 표기됩니다.
- 디렉터리에 추가된 날짜
- 마지막 갱신된 날짜

사이트의 이름을 클릭하여 페이지에 접근하십시오. 만약 사이트가 다운되었거나 다른 오류가 있다면, **캐시** 링크를 시도해보십시오. 티키 는 자신의 디렉터리에 각각의 링크된 페이지의 사본을 저장, 혹은 "캐시" 합니다. 이는 만약 원본이 제공되지 않을 때에도 페이지를 볼 수 있도록 합니다. 자체 캐시를 제공하는 것 외에도, 티키는 각 페이지에 대하여 구글캐시로도 링크를 합니다 (http://www.google.com/help/features.html#cached 참조).

사이트 링크들의 아래에는 만약 사이트 관리자 혹은 다른 링크 제출자가 판단한, 현재 범주에 연관된 범주들의 목록이 존재한다면 표기됩 니다.

## ¥ 범주\_및\_링크

#### 통계

최종적으로, 디렉터리, 내용물, 및 활동에 대한 통계가 표기됩니다:

- 범주의 합
- 링크의 합
- 확인할 링크 (예: 제안되었지만 아직 승인되지 않은 링크 혹은 기타 이유로 비활성화 된 링크)
- 수행된 검색
- 방문뒨 링크의 합

### × 통계

## 새 사이트 - 쿨 사이트

**새 사이트** 와 **쿨 사이트** 링크들은 **디렉터리 순위** 페이지를 열어서 디렉터리에 최근 추가된 사이트와 디렉터리의 가장 많이 접근된 사이트 의 순위를 표기합니다.

이 순위는 링크된 사이트에 대하여 다음 정보를 포함합니다:

- 이름
- url
- 국가
- 방문수

행 제목 자체가 링크이며 클릭하여 나열의 순서를 변경할 수 있습니다.

## 사이트 추가

티키의 근본이 되는 협업 정신과 일치하기 위하여, 사용자는 링크 제안을 제출할 수 있으며, 이는 관리자에 의하여 부여된 권한에 의거합니 다. 사이트를 제안하려면, **사이트 추가** 링크를 클릭하고, 양식을 사용하여 사이트 정보를 입력하십시오.

× 순위 사이트의 *이름"*, 설명", 및 URL (웹주소)를 입력하시고, 적절한 디렉터리 범주를 선택하시고, 키보드에서 컨트롤 키(맥킨토시에서는 커맨 드 키)를 누르고 있으면서 클릭을 하여 국가(혹은 국가들)를 지정하십시오-- national orientation or language. You may select more than one category by control-clicking your choices --. 사이트의 "국가"를 선택하면, 디렉터리 목록에 국가의 국기가 나타나게 될 것입니 다.

링크를 제출하기 위하여 **저장**을 클릭하십시오. 만약 디렉터리가 제출된 링크들을 먼저 편집자 혹은 사이트 관리자에 의하여 승인되도록 설정되었다면, 사이트 링크는 즉각 표기되지 않을 수도 있습니다.

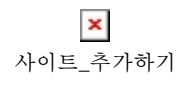

## 디렉터리 관련 모듈

티키 사이트는 측면 컬럼에 혹은 페이지 내부에 모듈을 활성화하여 **디렉터리 최근사이트** (가장 최근에 추가된 사이트), **디렉터리 톱 사이트** (가장 많이 방문된 사이트), 혹은 **디렉터리 통계** (사이트의 숫자, 확인할 사이트, 사이트 범주, 방문된 링크 등등) 등을 표기할 수 있습니다.

> <mark>×</mark> 모듈

## 새 사이트의 달력 보고

디렉터리에 새 사이트가 추가되면 티키 달력에도 보고가 되며, 달력을 볼 수 있는 권한을 가진 사용자들은 볼 수 가 있습니다. 달력은 페이 지 상단의 날짜를 클릭하거나 메뉴를 통하여 접근 가능합니다.

> ▶ 달력\_및\_사이트\_추가

팁

 위키 페이지에 링크를 놓을 때, 만약 링크의 보다 큰 규모의 노출이 확실시 된다면, 링크를 사이트의 디렉터리에 먼저 추가하고 디 렉터리의 리다이렉트 링크를 위키 페이지 내부에서 사용하는 것을 고려하빗시오. 이 방식을 이용하면, 디렉터리는 사용자에게 해 당 사이트에 대하여 알게 되는 다른 방법을 제공하고 디렉터리는 링크가 수집하게 되는 방문수를 관리도 유지하게 됩니다.

추가 문서

- 디렉터리 디렉터리의 개요.
- 디렉터리 관리 디렉터리의 활성화 및 설정법으로 분류방식 및 페이지 표기의 결정과 적절한 권한 설정에 대한 내용을 포함.
- 디렉터리 상세내역 디렉터리 내부구조의 상세내역으로써, 관련 파일, 권한, 데이터베이스 테이블과 CSS 선택기에 대한 정보를 포함.